## NOUSから報告書をアップロードする方法

| ange Password | My Profile Contact Us Single Sig | ign-on Setting |                                         |            |                                               | Timeout Count: 03:53            |                                        |
|---------------|----------------------------------|----------------|-----------------------------------------|------------|-----------------------------------------------|---------------------------------|----------------------------------------|
| My Page       |                                  |                |                                         |            |                                               |                                 | -                                      |
| Password:     |                                  | reviewer >>    |                                         |            |                                               |                                 | NOUSEDガイント、My PageA スってください            |
| 新規申請/Nev      | w applications:                  |                |                                         |            |                                               |                                 |                                        |
| 年度<br>Year    | 分類<br>Classification             | 代表者<br>Leader  | タイトル<br>Title                           | 役割<br>Role |                                               | 状態  最終更<br>新日<br>Status  Update |                                        |
| Sta           | art : new application            |                |                                         |            |                                               |                                 |                                        |
|               |                                  |                |                                         |            |                                               |                                 |                                        |
| 採択済課題/A       | pproved applications:            |                |                                         |            |                                               |                                 |                                        |
| 年度<br>Year    | 分類<br>Classification             | 代表者<br>Leader  | タイトル<br>Title                           | 役割<br>Role | 通知書 追加/出張申請<br>Notification Additional/Travel | 報告書 継続申請<br>Report Continue     |                                        |
| 2020          |                                  |                |                                         | 代表者        | notification apply                            | upload continue                 |                                        |
| 2021          | In the second second             | ar 24.         | and a subscription of the second second | 代表者        | notification = Y apply                        | upload continue                 |                                        |
| 2021          |                                  |                | The second second second                | 協力者        | notification = v apply                        | upload continue                 |                                        |
|               |                                  |                |                                         |            |                                               |                                 |                                        |
| 昨年度採択済調       | 課題/Completed applications Ⅰ      | last year:     |                                         |            |                                               |                                 |                                        |
| 年度<br>Year    | 分類<br>Classification             | 代表者<br>Leader  | タイトル<br>Title                           |            | 役割 報告書<br>Role Report                         | 継続申請<br>Continue                |                                        |
| 2020          |                                  | - 10 - T       | 2.2. South 75%                          |            | 代表者 upload                                    | continue                        |                                        |
|               |                                  |                |                                         |            |                                               |                                 |                                        |
| 過去の申請/E       | xpired applications:             |                |                                         |            |                                               |                                 | ログイン方法がわからない場合は牛理研HPに                  |
| 🙌 2021: (クリ   | リック/Click to expand)             |                |                                         |            |                                               |                                 | 埋井しているフニュアル                            |
|               |                                  |                |                                         |            |                                               |                                 | 19戦しているメニエアル                           |
|               |                                  |                |                                         |            |                                               |                                 | (https://www.nips.ac.ip/collabo/nous   |
|               |                                  |                |                                         |            |                                               |                                 | manual html )をご覧/ださい                   |
|               |                                  |                |                                         |            |                                               |                                 | IIIaIIuaIIIIIIIIIIIIIIIIIIIIIIIIIIIIII |
|               |                                  |                |                                         |            |                                               |                                 |                                        |

| ange Password       | My Profile Contact US Singi | e Sign-on Setting |                              |              |                                          |               | Timeout Cou      | nt. 05.55             |
|---------------------|-----------------------------|-------------------|------------------------------|--------------|------------------------------------------|---------------|------------------|-----------------------|
| My Pag<br>Password: | ge                          | reviewer >>       |                              |              |                                          |               |                  |                       |
| 新                   | 規申請一覧(審                     | 査前の申請課題が          | 表示されます。)                     |              |                                          |               |                  |                       |
| 年度<br>Year          | 分類<br>Classification        | 代表者<br>Leader     | タイトル<br>Title                | 设想<br>Role   |                                          |               | 状態<br>Status     | 最終更<br>新日<br>s Update |
|                     | Start : new application     |                   |                              |              |                                          |               |                  |                       |
| 「採                  | 积済課題一覧(                     | 2020~21年度に        | 採択された課題が表示され                 | はす。)         |                                          |               |                  |                       |
| 年度<br>Year          | 分類<br>Classification        | 代表者<br>Leader     | タイトル<br>Title                | 役割<br>Role   | 通知書 追加/出張申詞<br>Notification Additional/1 | li<br>Îravel  | 報告書<br>Report    | 継続申請<br>Continue      |
| 2020                | and the second              |                   |                              | 代表者          | notification -                           | ► apply       | upload           | continue              |
| 2021                | and a second set            | an san            | A CONTRACTOR OF A CONTRACTOR | 代表香          | notification                             | apply         | upload           | continue              |
| 2021                |                             |                   | manané ana ana i             | 協力者          | notification                             | ♥ apply       | upload           | continue              |
|                     |                             |                   |                              |              | _                                        |               |                  |                       |
| 昨                   | 年度採択済課題                     | 題一覧(2019~20       | 020年度に採択された課題                | が表示されます。)    |                                          |               |                  |                       |
| 年度<br>Year          | 分類<br>Classification        | 代表者<br>Leader     | タイトル<br>Title                |              | 役割<br>Role                               | 報告書<br>Report | 継続申請<br>Continue |                       |
| 2020                |                             | 4 a 5             | C.A. Son 2015                | γ.           | 代表者                                      | upload        | continue         |                       |
|                     |                             |                   |                              |              |                                          |               |                  |                       |
| 過去の自己               | Expired applications:       | 1 過去の申請           |                              | 題,2019年度以前の招 | 彩沢課題が表示さ                                 | ntto.)        |                  |                       |
| ** 2021:            | (クリック/Click to expand)      |                   |                              |              |                                          |               |                  |                       |
|                     |                             |                   |                              |              |                                          |               |                  |                       |

## My Pageの項目[新規申請][採択済課題][昨年 度採択済課題][過去の申請]を確認してください。

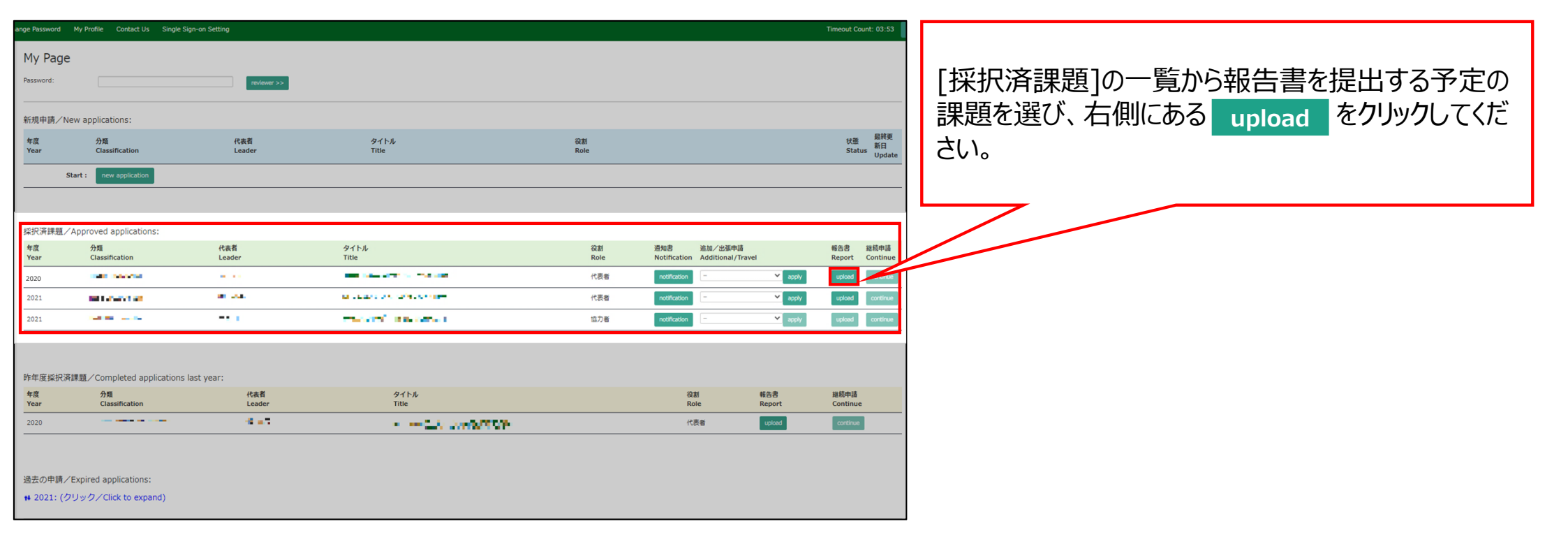

| ange Password | My Profile Contact Us Sing   | gle Sign-on Setting | nous.nins.jp の内容                        |            |                                               | Timeout Count: 03:53          |                                          |
|---------------|------------------------------|---------------------|-----------------------------------------|------------|-----------------------------------------------|-------------------------------|------------------------------------------|
| My Page       | 2                            |                     | Do you really upload an report? (16582) |            |                                               |                               |                                          |
| Password:     |                              | reviewer >>         | ок ++>セル                                | · .        |                                               |                               | 🗖 「Do you really upload an report?」という確認 |
| 新規申請/N        | lew applications:            |                     |                                         |            |                                               |                               | 画面が出るので、「OK]をクリックしてください。                 |
| 年度<br>Year    | 分類<br>Classification         | 代表者<br>Leader       | タイトル<br>Title                           | 役割<br>Role |                                               | 状態 最終更<br>新日<br>Status Update |                                          |
| 5             | Start : new application      |                     |                                         |            |                                               |                               |                                          |
|               |                              |                     |                                         |            |                                               |                               |                                          |
| 採択済課題/        | Approved applications:       |                     |                                         |            |                                               |                               |                                          |
| 年度<br>Year    | 分類<br>Classification         | 代表者<br>Leader       | タイトル<br>Title                           | 役割<br>Role | 通知書 追加/出張申請<br>Notification Additional/Travel | 報告書 継続申請<br>Report Continue   |                                          |
| 2020          |                              |                     |                                         | 代表者        | notification - Y apply                        | upload continue               |                                          |
| 2021          | BILL CONTRACTOR              | an sea              | a case of contract and                  | 代表者        | notification apply                            | upload continue               |                                          |
| 2021          |                              |                     | The second second second                | 協力者        | notification - Y apply                        | upload continue               |                                          |
|               |                              |                     |                                         |            |                                               |                               |                                          |
| 昨年度採択消        | ि<br>採題∕Completed applicatio | ons last year:      |                                         |            |                                               |                               |                                          |
| 年度<br>Year    | 分類<br>Classification         | 代表者<br>Leader       | タイトル<br>Title                           |            | 役割 報告書<br>Role Report                         | 継続申請<br>Continue              |                                          |
| 2020          |                              | 18 a 7              | <ul> <li></li></ul>                     |            | 代表者 upload                                    | continue                      |                                          |
|               |                              |                     |                                         |            |                                               |                               |                                          |
| 過去の申請く        | Expired applications:        |                     |                                         |            |                                               |                               |                                          |
| ■云の中間/        | ZUw/Z/Click to expand)       |                     |                                         |            |                                               |                               |                                          |
| # 2021. (9    | >>>>>> click to expand)      |                     |                                         |            |                                               |                               |                                          |

| My Page            |                        |       |         |      | Login I | in U: |                                    |
|--------------------|------------------------|-------|---------|------|---------|-------|------------------------------------|
| 報告関連               | 資料登録                   |       |         |      |         |       | 報告書のアップロード画面に切り替わったことをご確認<br>ください。 |
| 年度                 | 分類                     | 代表者   | 申請書タイトル |      |         | K     |                                    |
| 2020               | an ing ang ang ang ang | 6.7   |         |      |         |       |                                    |
| 報告書種別              |                        | ファイル名 |         | 提出日  | STATUS  |       |                                    |
| 一般共同研究<br>(word形式) | : 報告書(2020年度)          |       |         |      |         |       |                                    |
| ファイルを選             | ℝ 選択されていません            |       |         | Send |         |       |                                    |
|                    |                        |       |         |      |         |       |                                    |
|                    |                        |       |         |      |         |       |                                    |
|                    |                        |       |         |      |         |       |                                    |
|                    |                        |       |         |      |         |       |                                    |
|                    |                        |       |         |      |         |       |                                    |
|                    |                        |       |         |      |         |       |                                    |
|                    |                        |       |         |      |         |       |                                    |
|                    |                        |       |         |      |         |       |                                    |

L

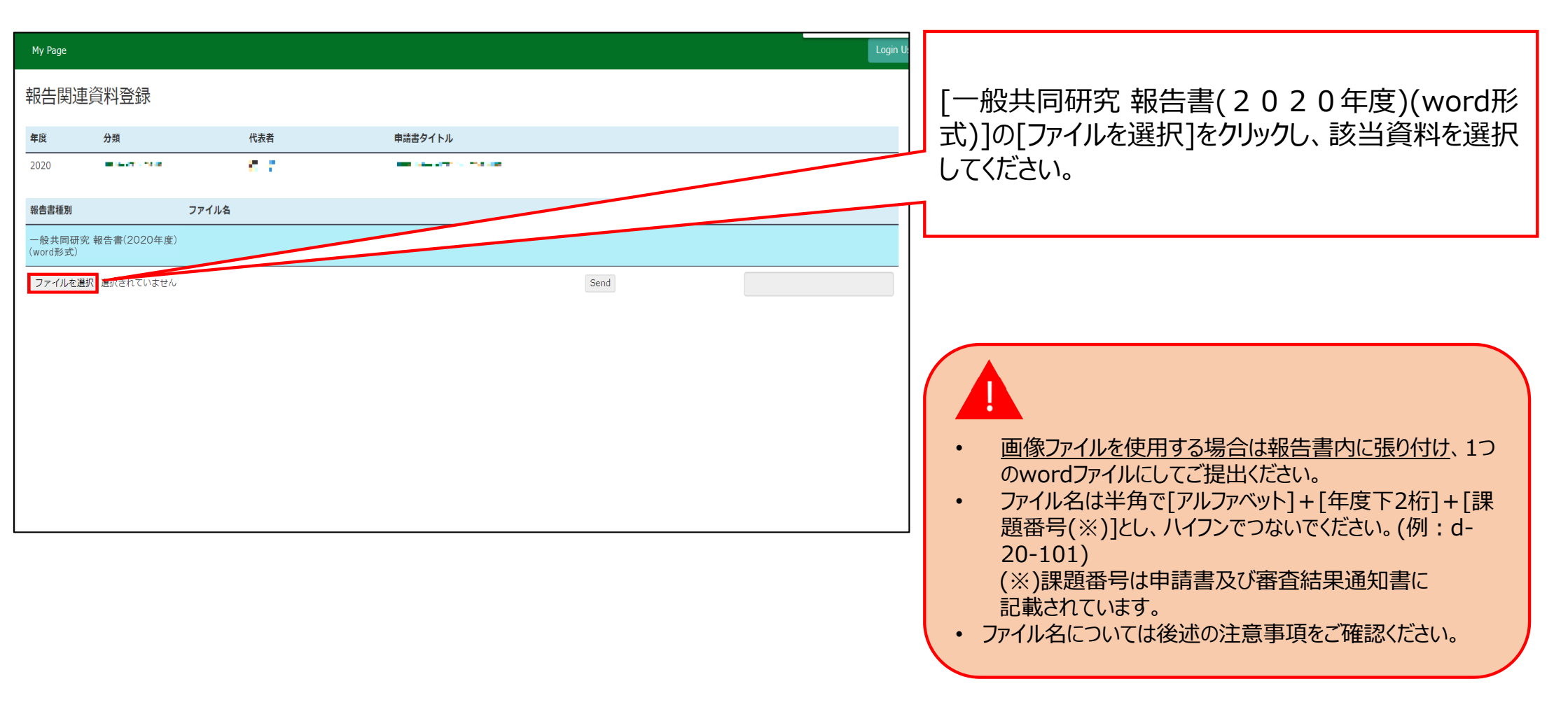

| My Page            |               |             |         | Login U:                |  |
|--------------------|---------------|-------------|---------|-------------------------|--|
| 報告関連               | 資料登録          |             |         | 報告書を選択後、「ファイルを選択」の右側にある |  |
| 年度                 | 分類            | 代表者         | 申請書タイトル | [Send]をクリックしてください。      |  |
| 2020               |               | <b>1</b> .5 |         |                         |  |
| 報告書種別              |               | ファイル名       |         | 提出日 STAT                |  |
| 一般共同研究<br>(word形式) | 報告書(2020年度)   |             |         |                         |  |
| ファイルを選択            | d-20-101.docx |             |         | Send                    |  |
|                    |               |             |         |                         |  |
|                    |               |             |         |                         |  |
|                    |               |             |         |                         |  |
|                    |               |             |         |                         |  |
|                    |               |             |         |                         |  |
|                    |               |             |         |                         |  |
|                    |               |             |         |                         |  |

| My Page            |                 |       |            | nous.nins.jp の内容         |       | Login U: |
|--------------------|-----------------|-------|------------|--------------------------|-------|----------|
| 報告関連               | 資料登録            |       |            | C:¥fakepath¥d-20-101.doc | +ャンセル |          |
| 年度                 | 分類              |       | 代表者        |                          |       |          |
| 2020               |                 |       | <b>*</b> * |                          |       |          |
| 報告書種別              |                 | ファイル名 |            |                          | 提出日   | STATUS   |
| 一般共同研究<br>(word形式) | R 報告書(2020年度)   |       |            |                          |       |          |
| ファイルを選             | 択 d-20-101.docx |       |            |                          | Send  |          |
|                    |                 |       |            |                          |       |          |
|                    |                 |       |            |                          |       |          |
|                    |                 |       |            |                          |       |          |
|                    |                 |       |            |                          |       |          |
|                    |                 |       |            |                          |       |          |
|                    |                 |       |            |                          |       |          |
|                    |                 |       |            |                          |       |          |

| My Page            |                  |               |         |            |          | Login | un U-                          |
|--------------------|------------------|---------------|---------|------------|----------|-------|--------------------------------|
| 報告関連               | 資料登録             |               |         |            |          |       | [提出日]に日付が入り、[STATUS]が          |
| 年度                 | 分類               | 代表者           | 申請書タイトル |            |          |       | 」 [Uploaded]になっていることを確認してください。 |
| 2020               | 10 14 AV 1 14 14 | 6.94          |         |            |          |       |                                |
| 報告書種別              |                  | ファイル名         |         | 提出日        | STATUS   |       |                                |
| 一般共同研究<br>(word形式) | R 報告書(2020年度)    | d-20-101.docx |         | 2020-11-17 | Uploaded |       |                                |
| ファイルを選択            | 尺 d-20-101.docx  |               |         | Send       | Success  |       |                                |
|                    |                  |               |         |            |          |       |                                |
|                    |                  |               |         |            |          |       |                                |
|                    |                  |               |         |            |          |       |                                |
|                    |                  |               |         |            |          |       |                                |
|                    |                  |               |         |            |          |       |                                |
|                    |                  |               |         |            |          |       |                                |
|                    |                  |               |         |            |          |       |                                |
|                    |                  |               |         |            |          |       | ]                              |

|   | [NOUS] - 一般共同研究 報告書(2020年度)(word形式)Submitted/R2020-6117                                              | ▶ 受信トレイ×     | <b>e</b> 2 |                          |
|---|----------------------------------------------------------------------------------------------------|--------------|------------|--------------------------|
| • | no-reply@nous.nins.jp<br>To 自分, r7133 ▼                                                              | 18:27 (2 分前) | ☆ ∽ ፤      | 提出が完了すると、登録したメールアドレスに報告書 |
|   | II. ■● 様                                                                                             |              |            | の受理を通知するメールが届きます。        |
|   | 共同研究に報告書をご提出いただきありがとうございます。                                                                          |              |            |                          |
|   | オンラインWeb提出を受け付けました。受付番号は R2020-6117 です。                                                              |              |            |                          |
|   | 報告書を受けつけた課題は、以下のとおりです。                                                                               |              |            |                          |
|   | -年 度: 2020<br>-分類:<br>-課題名:<br>-報告書種別:                                                               |              |            |                          |
|   | なお、報告締切日までは何度でも自由に差し替え可能ですが、<br>締切期限を過ぎますと差し替え、取り下げができなくなります。<br>NOUS : <u>https://nous.nins.jp/</u> |              |            |                          |
|   | ← 返信 → 転送                                                                                            |              |            |                          |

Г

| My Page            |                 |               |         |            | Login U  |                                 |
|--------------------|-----------------|---------------|---------|------------|----------|---------------------------------|
| 報告関連資料登録           |                 |               |         |            |          | [STATUS]の[Uploaded]をクリックすると、報告書 |
| 年度                 | 分類              | 代表者           | 申請書タイトル |            |          | をダウノロードすることが可能です。               |
| 2020               |                 | C (10)        |         |            |          |                                 |
| 報告書種別              |                 | ファイル名         |         | 提出日        | STATUS   |                                 |
| 一般共同研究<br>(word形式) | 究 報告書(2020年度)   | d-20-101.docx |         | 2020-11-17 | Uploaded |                                 |
| ファイルを選             | 択 d-20-101.docx |               |         | Send       | Success  |                                 |
|                    |                 |               |         |            |          |                                 |
|                    |                 |               |         |            |          |                                 |
|                    |                 |               |         |            |          |                                 |
|                    |                 |               |         |            |          |                                 |
|                    |                 |               |         |            |          |                                 |
|                    |                 |               |         |            |          |                                 |

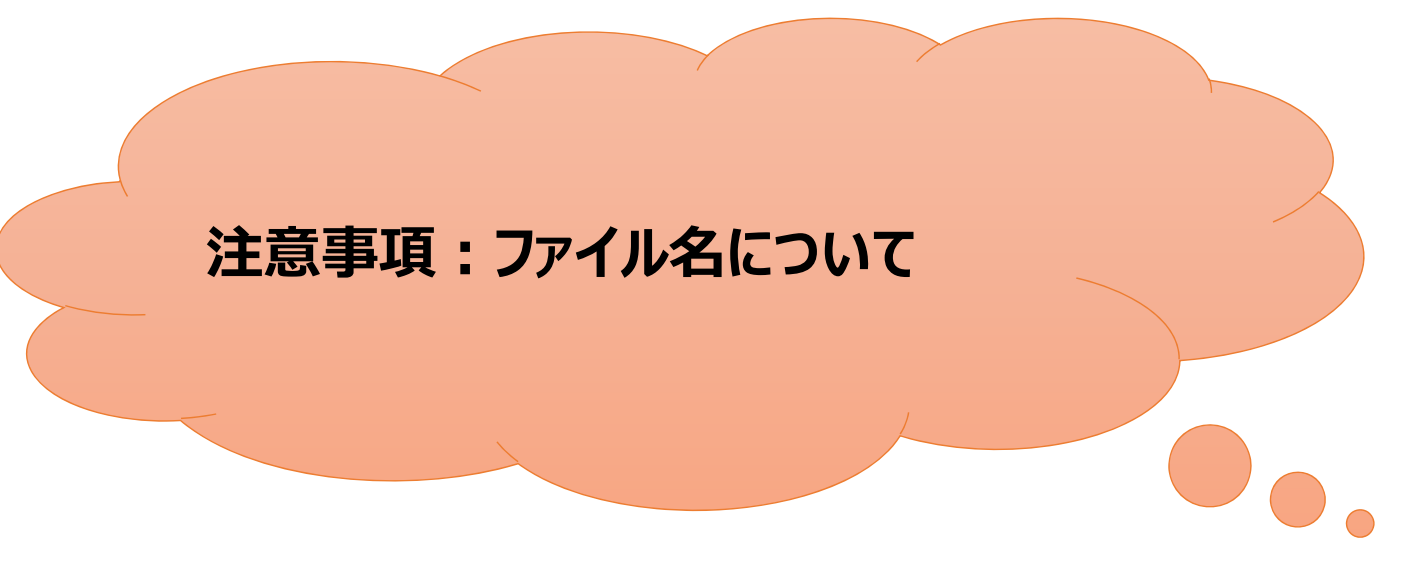

- 報告書の作成にあたっては、報告書に記載の執筆要領をよくお読みください。
- ファイル名は半角で[アルファベット]+[年度下2桁]+[課題番号(※)]とし、ハイフンでつないでください。
   (※)課題番号は申請書及び審査結果通知書に記載されています。

| 課題種別             | アルファベット | 例        |
|------------------|---------|----------|
| 一般共同研究           | d       | d-20-101 |
| 計画共同研究           | е       | e-20-201 |
| 研究会              | f       | f-20-301 |
| 国際研究集会           | i       | i-20-401 |
| 生体機能イメージング共同利用実験 | h       | h-20-501 |

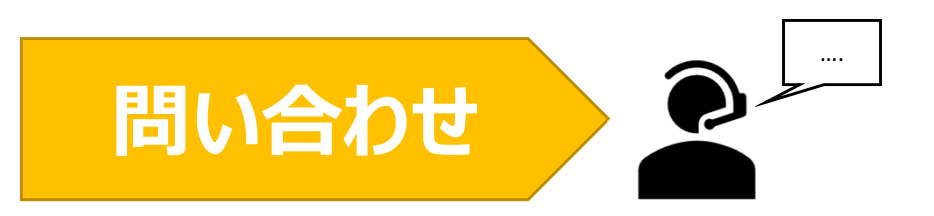

NOUSの操作についてご不明点等ございます場合、下記問い合わせ先までお知らせください。

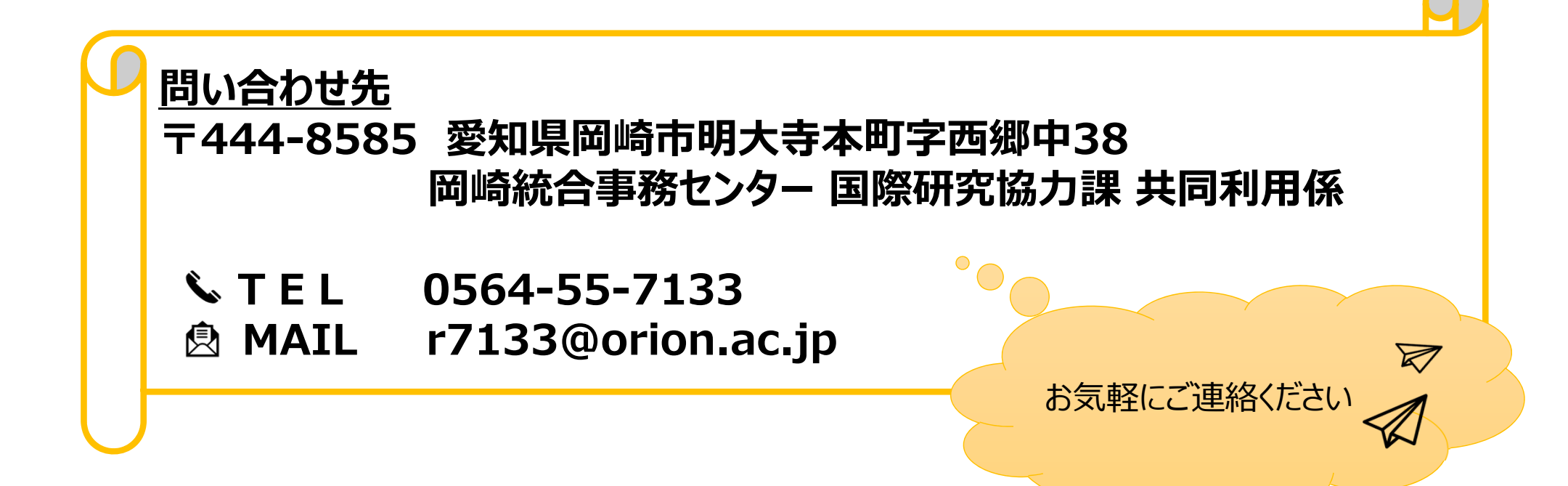